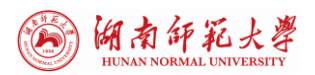

# 湖南师范大学 VPN 使用指南

为提高学校师生校外访问学校资源的便捷度,做好学校 网络与信息安全保障工作,学校 VPN 访问系统分为 WEBVPN 和 SSLVPN 两种模式。前者面向对象为:全体师生(具有统 一认证账号),可以通过统一认证账号登陆的方式访问学校 内部所有网站和系统,无需单独申请 VPN;后者面向对象为: 学校教职工,通过 VPN 可以远程访问和登录校内计算机或服 务器,现对两种方式做以下说明。

#### —. Web VPN 使用说明

1. 在 PC、移动端,使用浏览器快速便捷接入 VPN,不需 要依赖客户端插件。

2. 访问方式: 浏览器直接输入访问域名: https://webvpn.hunnu.edu.cn,直接跳转到登录界面,在 web页面上登入账号、密码(统一认证)。

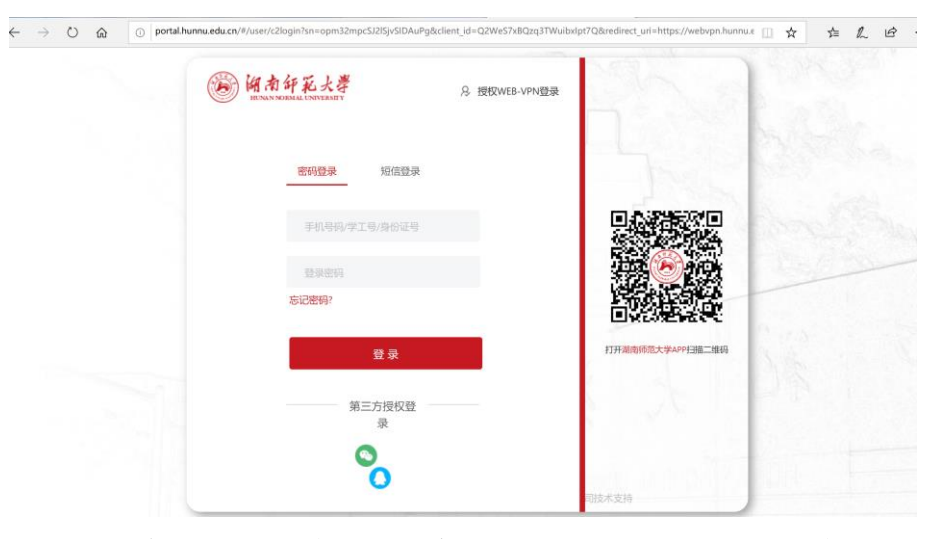

3. 登录进入,此处可以查看到能访问的相关资源

| HUNAN NORMAL UNIV              | 大 学<br>ERSITY                                                                                 |                        | 信息化中心    |
|--------------------------------|-----------------------------------------------------------------------------------------------|------------------------|----------|
| $\leftarrow$ $\rightarrow$ O a | A https://webvpn.hunnu.edu.cn/portal/#!/service                                               |                        | ☆ ☆ ん ゆ・ |
| <b>汤</b> 前并花火。                 | <b>4</b>                                                                                      | <b>资源继承 ▼</b> 请输入搜索关键字 | 😕 🍬      |
|                                | 図书馆资源组<br>BTB的存意源<br>http://lib.humna.edu.cm<br>科技化资源组<br>PTB 科技主页<br>http://lip.humna.edu.cm |                        |          |
|                                | Q 让 Microsoft Edge 保存您的密码并在下次为该网站填写密码?<br>详细信息                                                | 保存从不                   | ×        |

4. 此时 web vpn 已连接,点击相关资源即可访问。

例1:访问校内图书馆资源

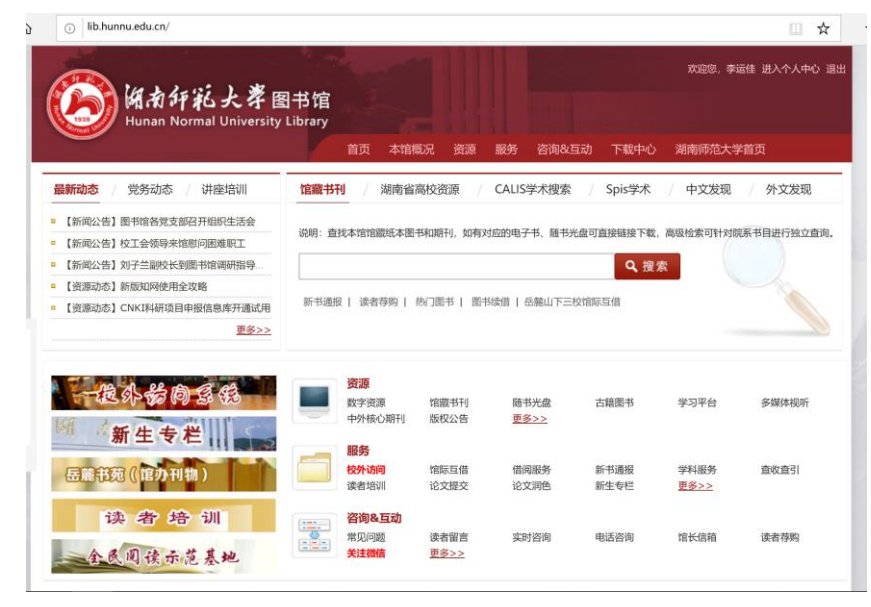

# 例2:访问知网

| WWW.cnki.not                                                                                                    | ination).uti 爭和地 Enclush 先通 報告 个人讲说话: 我起 | SCNK 就理 建南师范大学 一个人世录一                                                                                                    |
|----------------------------------------------------------------------------------------------------|------------------------------------------|----------------------------------------------------------------------------------------------------|
| 文献检索                                                                                                    | 题▼ 中文文献、外文文献                             | Q 高级检索 ><br>出版物检索 >                                                                                                    |
| 知识元检索                                                                                                    | 期刊 ♀ 博硕                                  | ■成果                                                                                                    |
| 引文检索 🥌 📓                                                                                                    | 5 法律法规 政府文件 企业标准 科技报告 政府采购               |                                                                                                    |
| 行业知识服务与知识管理平台                                                                                                    | 研究学习平台                                   |                                                                                                    |
|                                                                                                    |                                          | 专题知识库                                                                                                    |
| 科技创新服务"""社科创新级"<br>农林坟渔、卫生、科学研究<br>农业 食品 原疗 药业 公共卫生 自<br>海关检验 生态环境 水利 气象 周羽                                                                                          |                                          | 安認丸104年 新型短状病毒務長(OA) new 学成火红色专数 回惑治理 科学系権 気速知知 気速期刊 新思想想 长証 軍史 諸波 辛亥 不多約つ                                                                                                    |
| 科技的新服务和*** 社科的新服务<br>农林校逸、卫生、科学研究<br>农业、创画、原行、劳业、公共卫生 (<br>家地会) 生态形成、水利、一路、南卫<br>建筑、能源、治然、交通运输<br>助菜、延尽规制 建筑成料 电力 油油<br>规定 交通 新加<br>畅益、信息技术、贸易<br>汽车 作用 報之 和之 化对用之 = |                                          | 安認見比切年      新型記状病毒時炎 (OA) <sup>new</sup> 劳政/[[白寺题]      国際記書 科学系第 安然知道 東京期刊      田原記書 科学系第 安語の思      即中記版立270周年 男校学习 国家思想 <b>公共管理</b> 加充成素 南原公園 後の出版 副原販店 力公案追診      報明奏奏 国際国家 法律师等 多寸出環 |

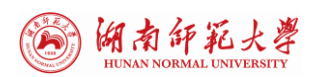

例 3: 访问科学技术处

| O la O kjc-hunnu edu-cn-swebynn.hunnu.edu.cn.8118/    |                                     |
|-------------------------------------------------------|-------------------------------------|
| (资) 湖南評範大導 科学技术处 菌质 HUNGREE 资用HDD                     | 科技政策 项目管理 基地平台 科研成果及转化 办事大厅         |
|                                                       | 倉 科研动态                              |
| anna the q                                            | © 2021-01-20                        |
| STALL.                                                | 谢资清到科技处调研                           |
| WHAAAAAAAAAAAAAAAAAAAAAAAAAAAAAAAAAAAA                | © 2021-01-12                        |
| $\varepsilon_{,\omega_{i}}$ $G_{0}$                   | ] 我校化工院教授研究成果在《德国应用化学》发表            |
|                                                       | © 2021-01-04                        |
| r K                                                   | 我校获批长沙市首批技术转移转化基地 (机构)              |
|                                                       | © 2020-12-31                        |
| 我校匡乐满、景辉教授团队首次揭示量子非互易纠缠的保护和恢 🛛 💿 🗨                    | 国家自然科学基金委发布《国家自然科学基金项目科研不端行为调查处理办法》 |
| 40 通知公告                                               |                                     |
|                                                       | ■ 办事大厅                              |
| ■ 2021-01-07 关于申报2021年度国家自然科学基金项目的通知                  |                                     |
| 2021-01-20 2021年度湖南师范大学国家杰出青年科学基金项目及优秀青年科学基金项目培育计划拟资助 | *********                           |

5. 您也可以直接访问校内网站或系统,如果您是在校外网络,系统会自动弹出以下登陆入口。您只需使用统一认证账号登陆,即可访问该内网资源。

| <b>御南年記大學</b><br>HENNINGERELE LINIFERET | 授校WEB-VPN登录 |           |
|-----------------------------------------|-------------|-----------|
| <b>密码登录</b> 短信登录                        |             | a present |
| 手机号码/学工号/身份证号                           |             |           |
|                                         |             |           |
| 忘记密码?                                   |             |           |
| 登录                                      | 打开潮南师范大学AI  | PP自治語二维码  |
| 第三方授权登<br>录                             | - 2         |           |
| 8                                       | 同技术支持       |           |

#### 二. SSL VPN 使用说明

 1. 提交申请,用户需要提供相关证件及联系方式(身份 证、一卡通和手机号码),注明需要访问的校内资源,开户 名默认为一卡通账号。

2. 学校提供的 VPN 类型为 SSL VPN, 需在浏览器(推荐

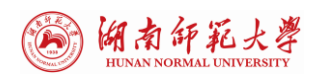

IE 32 位浏览器) 中输入 SSL VPN 域名或地址, 域名为 https://vpn.hunnu.edu.cn。

3. SSL VPN 使用方法:

(1) 在信息化中心开通 VPN 帐号后,在 IE 浏览器中输入网址: https://vpn.hunnu.edu.cn,输入用户名密码。

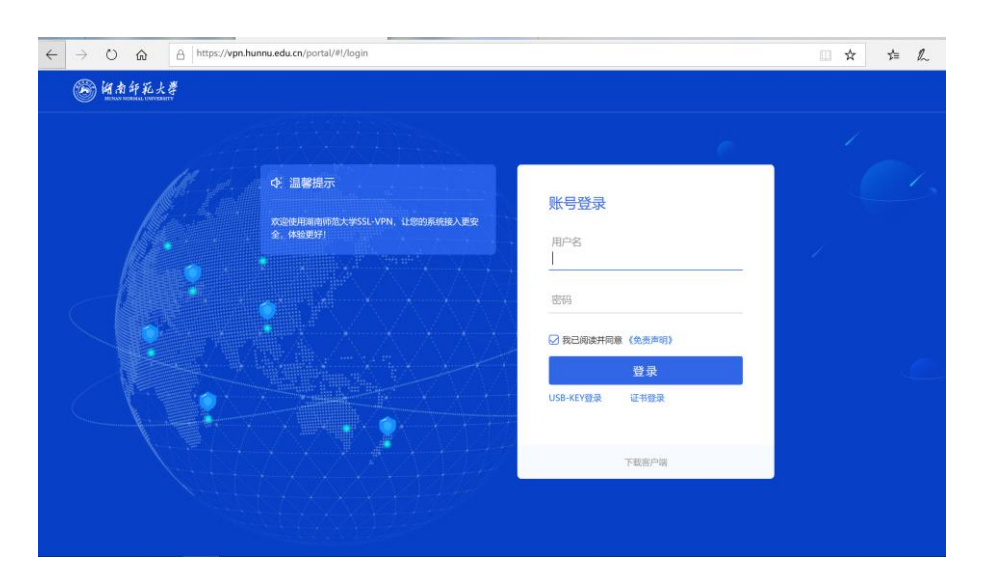

## (2) 下载客户端控件并安装。

| ← → O @ A https://vpn.hunnu.edu.cn/portal/# | /login                     |       |            |
|---------------------------------------------|----------------------------|-------|------------|
| ⑧ 湖南卸孔大孝                                    |                            |       | 简体中文 ~   词 |
|                                             |                            |       | 1          |
| C. 116807<br>Rozensem<br>2. Materi          | 下载客户端<br>For Windows<br>下載 | ×     |            |
|                                             | 其他平台下载地址                   | 通到问题? |            |
|                                             | Windows Mac Linux Androi   | d IOS |            |
|                                             |                            | 下载音户镜 |            |
|                                             |                            |       |            |

(3) 始终信任来自... —— 安装

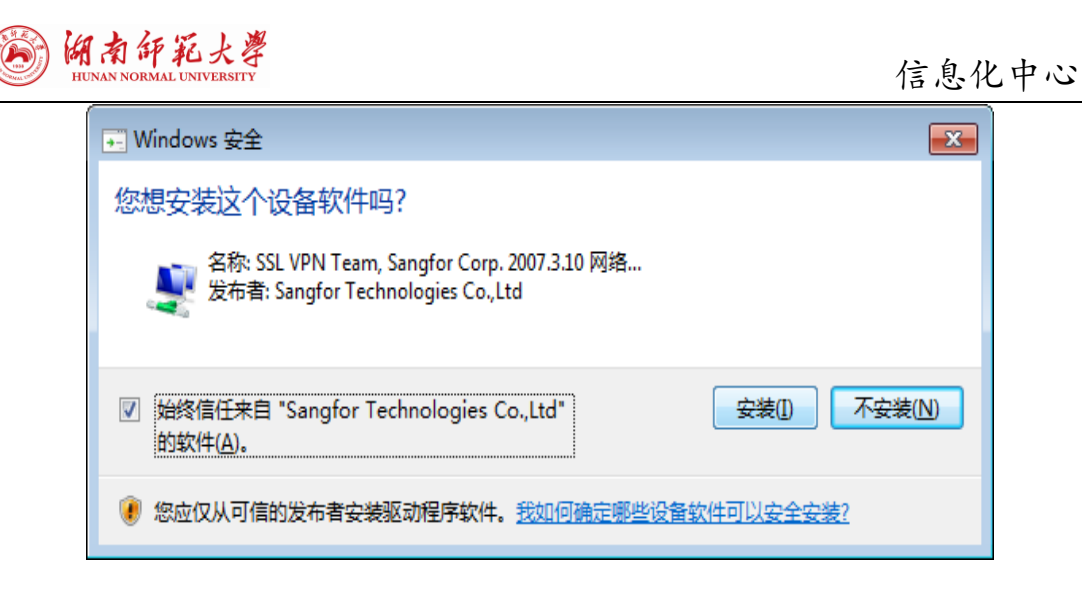

## (4) 允许

| 🗲 🛞 💽 🕼 https://sskypri hunna.edu.on/por/service.csp?md=kebnakaev | Adduktf の一〇 正常健美 C 🧃 次日の引SSLVP                                               | N ×                              |                     |
|-------------------------------------------------------------------|------------------------------------------------------------------------------|----------------------------------|---------------------|
| <b>A</b>                                                          |                                                                              |                                  | 双原题,lipan   设置   注例 |
| SANGFOR                                                           |                                                                              |                                  |                     |
|                                                                   |                                                                              |                                  |                     |
| 武派电行表                                                             |                                                                              | 类型:Other                         |                     |
| ■ 所有资源记                                                           |                                                                              | 地址: 172.16.0.1-172.31.255.254:1- | 5535                |
|                                                                   |                                                                              |                                  |                     |
|                                                                   |                                                                              |                                  |                     |
|                                                                   |                                                                              |                                  |                     |
|                                                                   |                                                                              |                                  |                     |
|                                                                   |                                                                              |                                  |                     |
|                                                                   |                                                                              |                                  |                     |
|                                                                   |                                                                              |                                  |                     |
|                                                                   |                                                                              |                                  |                     |
|                                                                   |                                                                              |                                  |                     |
|                                                                   |                                                                              |                                  |                     |
|                                                                   |                                                                              |                                  |                     |
|                                                                   |                                                                              |                                  |                     |
|                                                                   |                                                                              |                                  |                     |
|                                                                   |                                                                              |                                  |                     |
|                                                                   |                                                                              |                                  |                     |
|                                                                   |                                                                              |                                  |                     |
|                                                                   |                                                                              |                                  |                     |
|                                                                   |                                                                              |                                  |                     |
|                                                                   |                                                                              |                                  |                     |
|                                                                   |                                                                              |                                  |                     |
|                                                                   |                                                                              |                                  |                     |
|                                                                   |                                                                              |                                  |                     |
|                                                                   |                                                                              |                                  |                     |
|                                                                   |                                                                              |                                  |                     |
|                                                                   |                                                                              |                                  |                     |
|                                                                   |                                                                              |                                  |                     |
|                                                                   |                                                                              |                                  |                     |
|                                                                   |                                                                              |                                  |                     |
|                                                                   |                                                                              |                                  |                     |
|                                                                   |                                                                              |                                  |                     |
|                                                                   |                                                                              |                                  |                     |
|                                                                   | 1                                                                            |                                  | 6                   |
| 職職 18月SSLVPN位用町、備使用32位の用幅序。                                       | 上一阅页想要运行以下加剧观 未良 "Sangfor Technologies Co.,ttd" 的 "CSClientManagerPrj.dll" 。 | 有何只能(W)? 允许(A) * ×               |                     |
|                                                                   |                                                                              |                                  |                     |

#### (5) 启用

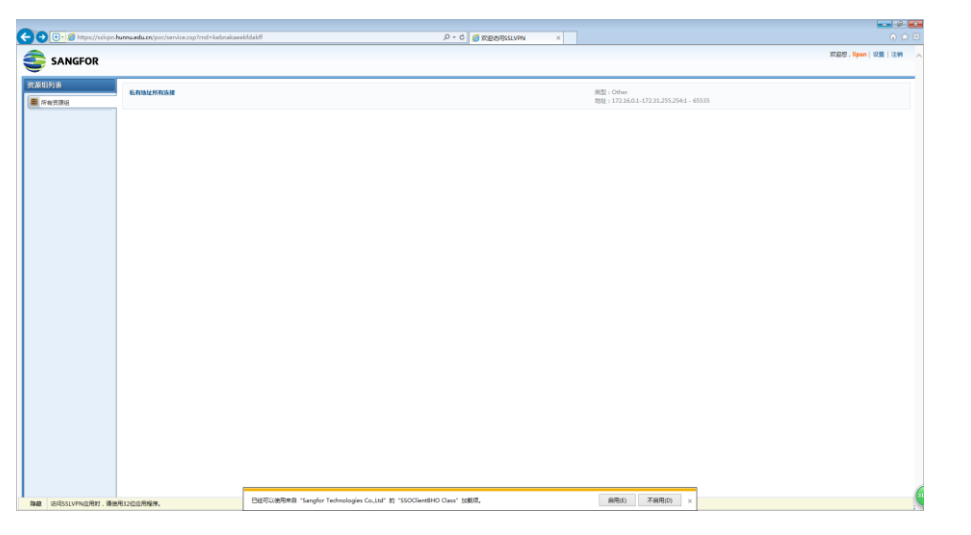

(6)上述步骤执行完毕后会在电脑上安装一个小插件, 生成相应的桌面图标,下次连接 SSL VPN 时只需要运行这个

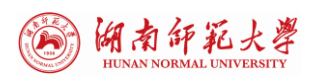

插件。

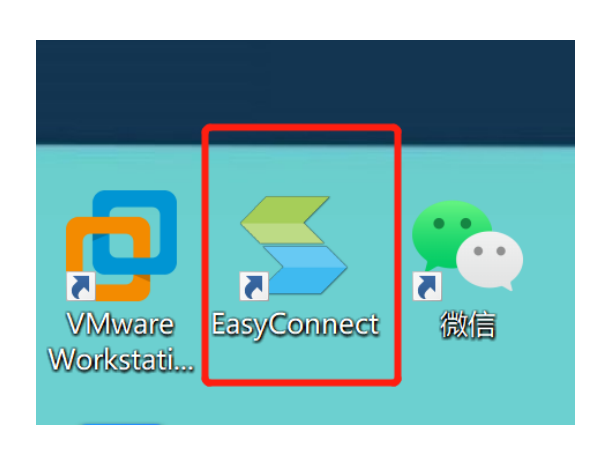

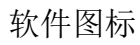

#### (7) 客户端登录界面

| l H 南 纤 孔 大 芽<br>ITENAN ROUGHALL EDWYRMITY         |                                                                                                    | <b>シーX</b><br>简体中文 >   诊断工具 |
|----------------------------------------------------|----------------------------------------------------------------------------------------------------|-----------------------------|
| ◆ 温馨提示<br>效应使用湖南师范大学SSL-VPN,让您的系统接入更安<br>◆ (#9要#21 | 账号登录                                                                                                    |                             |
|                                                    | 用户名                                                                                                    |                             |
|                                                    | 密码                                                                                                    |                             |
|                                                    | and the second second se |                             |
|                                                    | 登录                                                                                                    |                             |
|                                                    | USB-KEY登录 证书登录                                                                                                    |                             |

(8) 输入账号密码即可

至此 SSL VPN 已经连接完毕,即可以访问指定的校内资源。

注明: 在使用 SSL VPN 的同时也可以正常访问互联网, 只有 SSL VPN 内指定的资源才会经由 SSL VPN 隧道出去。